# SIEMENS

Siemens PLM Software

Greater China Technical Tips & News Hot Line:800-810-1970

2020-5-16

### Siemens PLM Software 技術技巧及新聞

歡迎流覽 《Siemens PLM Software 技術技巧及新聞》,希望它能成為 Siemens PLM Software 技術支援團隊將 Siemens PLM Software 最新產品更新,技術技巧及新聞傳遞給用戶的一種途徑

### Date: 2020/05/15

### **NX** Tips

## 1. 如何設定"點"在NX裡的顯示樣式?

### Symptom :

從 NX1872 開始, NX 裡可以設定"點"的顯示樣式。

### Solution :

### 選擇 Preferences → Object → General

在功能表的底部,可以設定點的顯示樣式,選項包括十字線或者圓點。

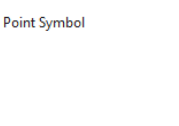

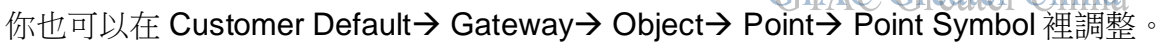

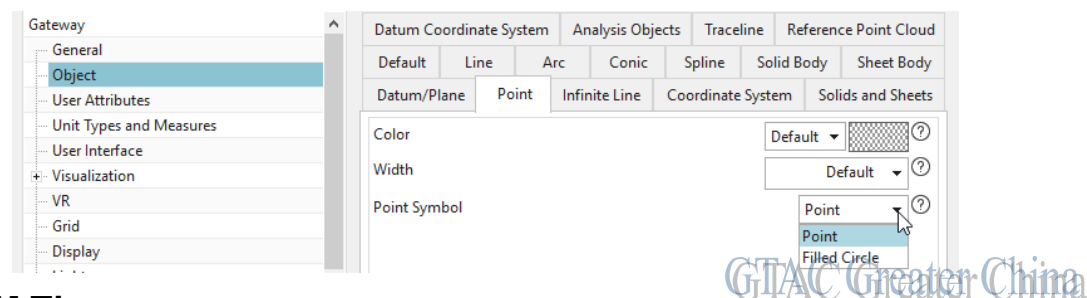

## **NX CAM Tips**

## 2. ISV 機床模擬,執行 NC 程式模擬時無法顯示材料去除。

### Symptom :

"Machine code based simulation"/" external program simulation"

已經打開了 "Material Removal" 但是模擬時仍無法看到切削材料的動作。

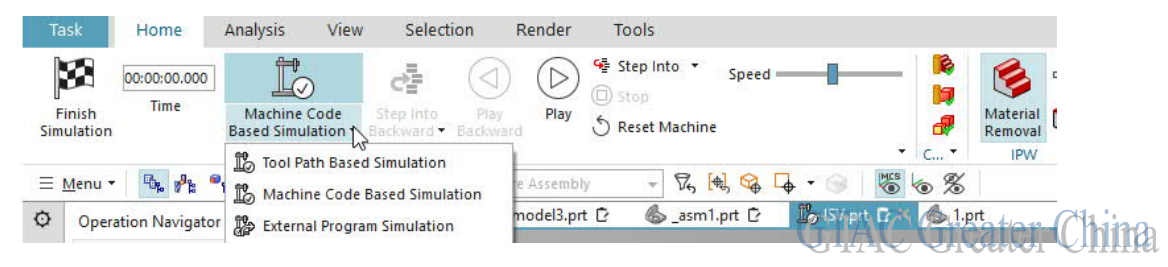

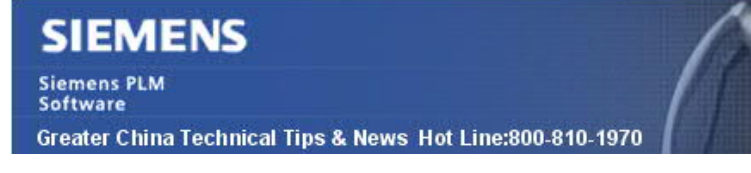

### Solution:

這是因為你的 NC 程式中沒有打開主軸指令,如果主軸沒有啟動的話,模擬將不會切除任何材料。

2020-5-16

在程式或者 NC 代碼裡添加主軸指令,例如 S1000 M03,這樣就可以切除材料了。

## **Teamcenter Tips**

## 3. <u>匯出到即時交互 Excel 失敗。</u>

### 問題:

當使用者選擇一個零元件匯出到 Excel 時(與 Excel 即時集成交互),出現下面的錯誤:

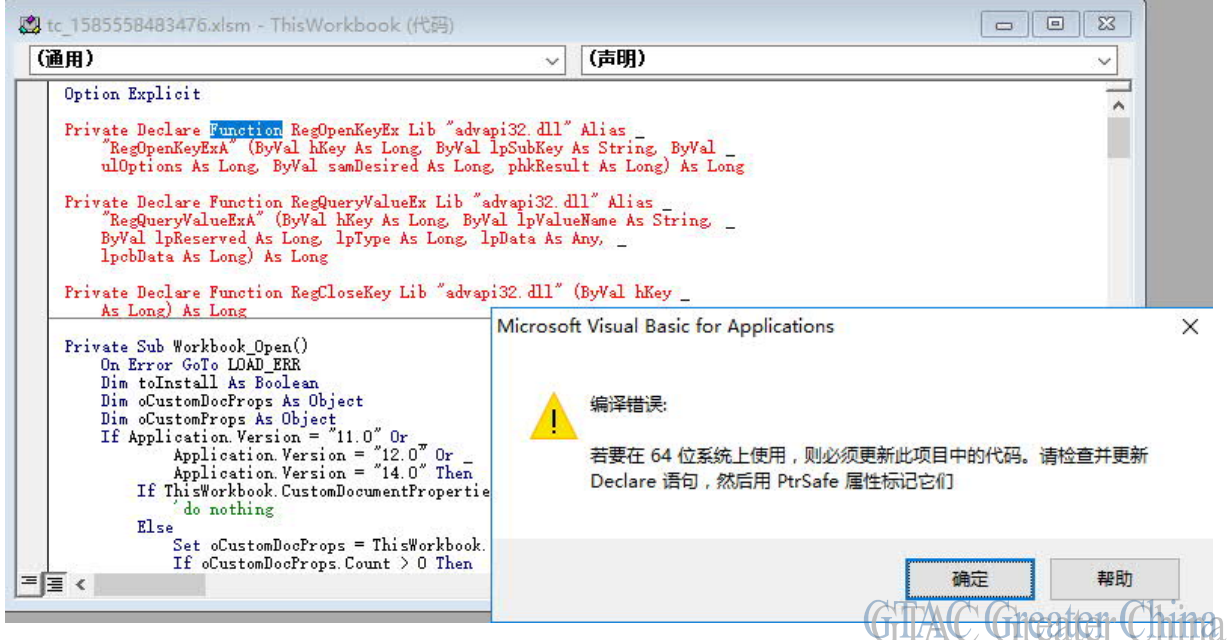

經過確認, "Teamcenter Extensions For Microsoft Office"安裝正確。

### 軟體配置:

Product: TEAMCENTER Application: LIVE\_EXCEL Version: V11.3

### 方法:

問題的原因是系統中的 Excel 範本是來自 Teamcenter 8.3 之前的版本,範本中包含了 Teamcenter 巨集,你需要按照以下的步驟升級範本:

1. 搜索出以下零組件,並且將它們刪除

REQ\_defview\_template

# SIEMENS

Siemens PLM Software Greater China Technical Tips & News Hot Line:800-810-1970

2020-5-16

REQ\_default\_excel\_template REQ\_default\_RM\_template REQ\_default\_rel\_export\_template REQ\_default\_struct\_template MFG\_default\_struct\_template

2. 打開 Teamcenter 命令列, 運行 add\_req\_templates 工具來導入新的範本。

Greater China ME&S Service Team PRC Helpdesk (Mandarin): 800-810-1970/021-22086635 Taiwan Helpdesk (Mandarin): 00801-86-1970 HK Helpdesk (Cantonese): 852-2230-3322 Global Technical Access Center: <u>http://www.siemens.com/gtac</u> Siemens PLM Software Web Site: <u>http://www.plm.automation.siemens.com/zh\_cn/</u>

此e-mail newsletter 僅提供給享有產品支援與維護的Siemens PLM 軟體使用者。當您發現問題或 希望棄訂,請發送郵件至 <u>helpdesk\_cn.plm@siemens.com</u>聯繫,如棄訂,請在標題列中注明"棄 訂"